## bitFlyer

## アカウント作成

#### 注意事項

※パソコンからの開設作業となります

# bitFlyer

## アカウント作成

下記URLにアクセス

https://bitflyer.jp/

アカウント開設を行います

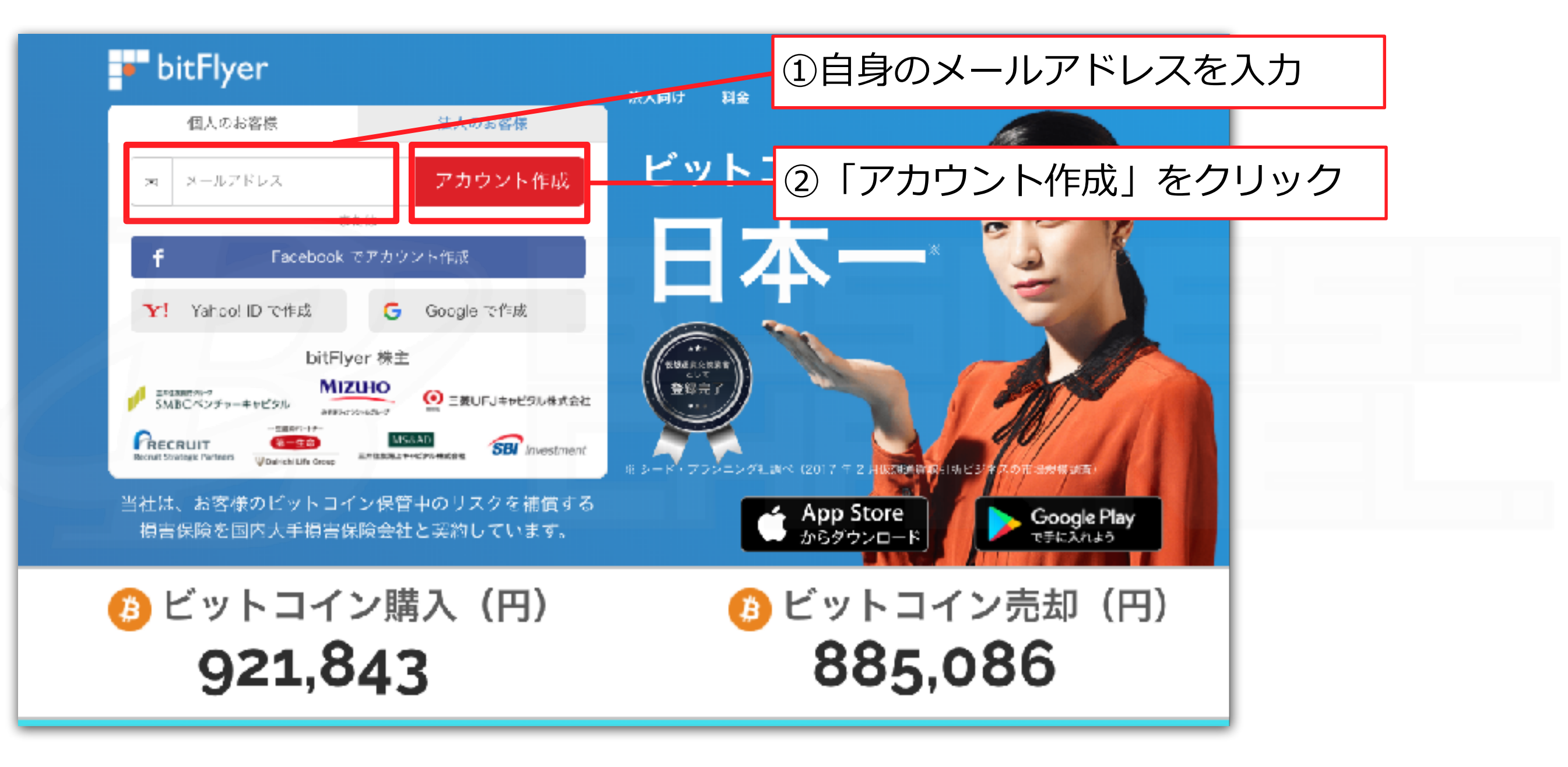

上記の指示に従ってください

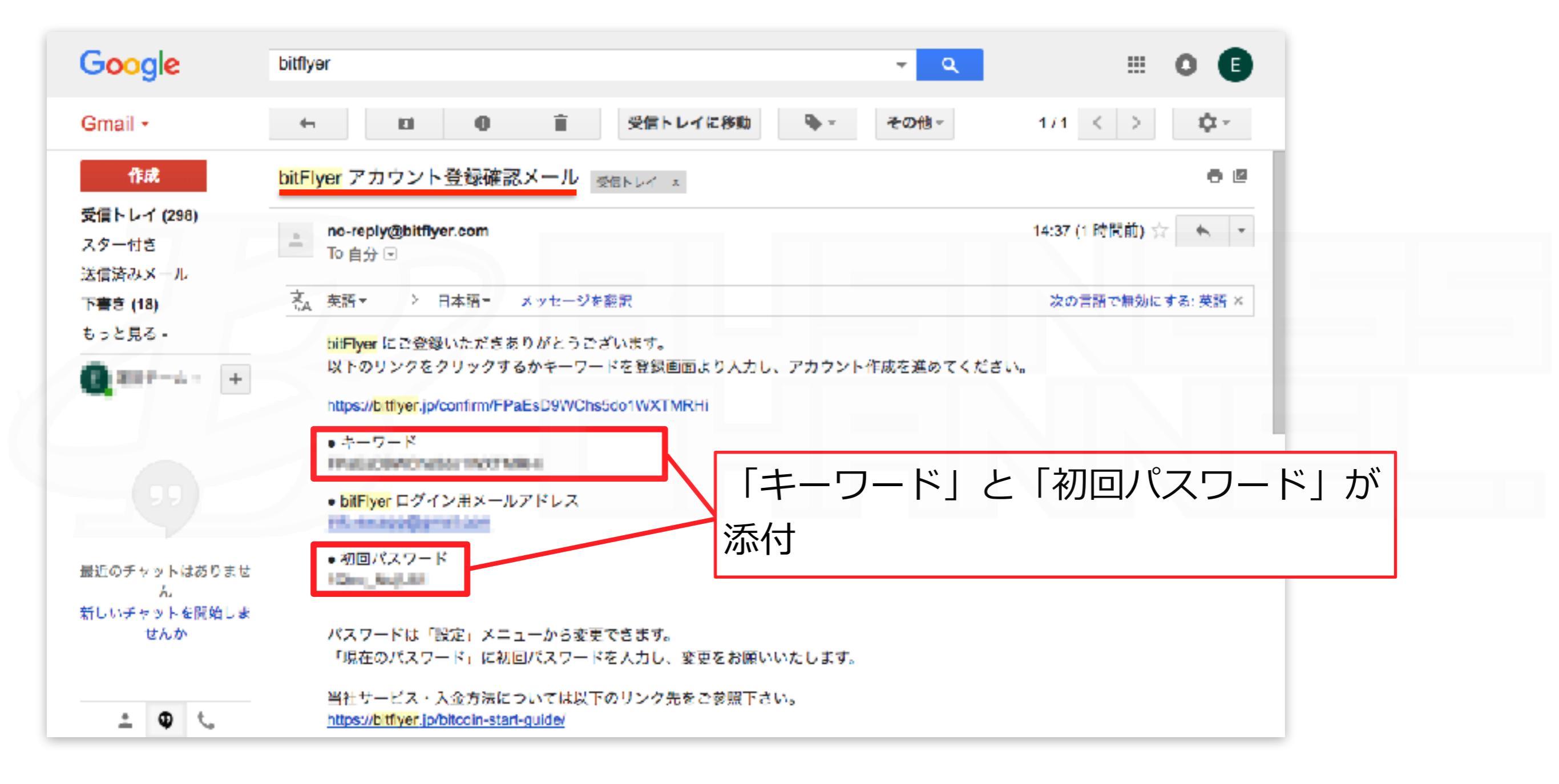

bitFlyerより確認メールが届きます

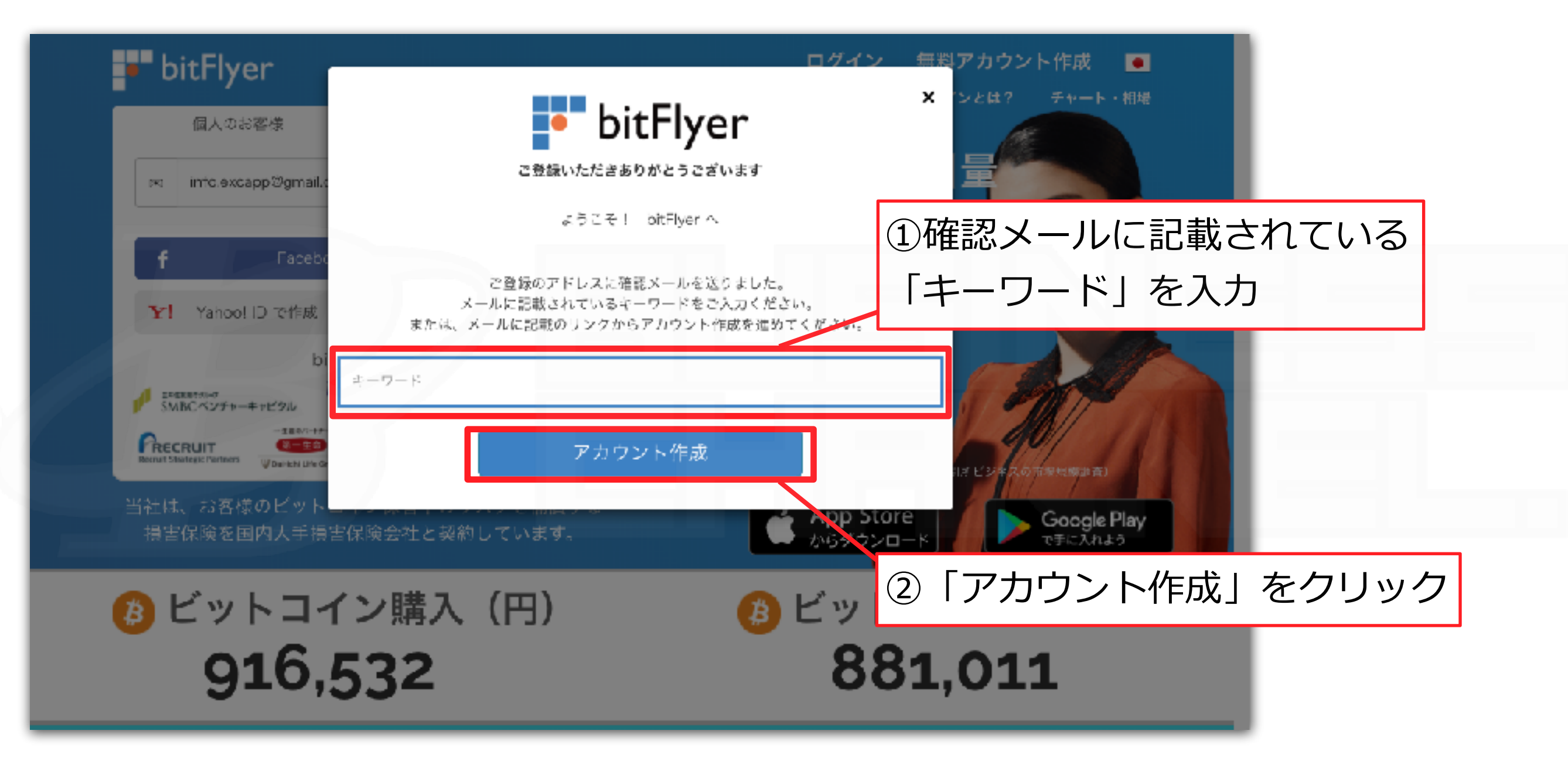

#### 上記の指示に従ってください

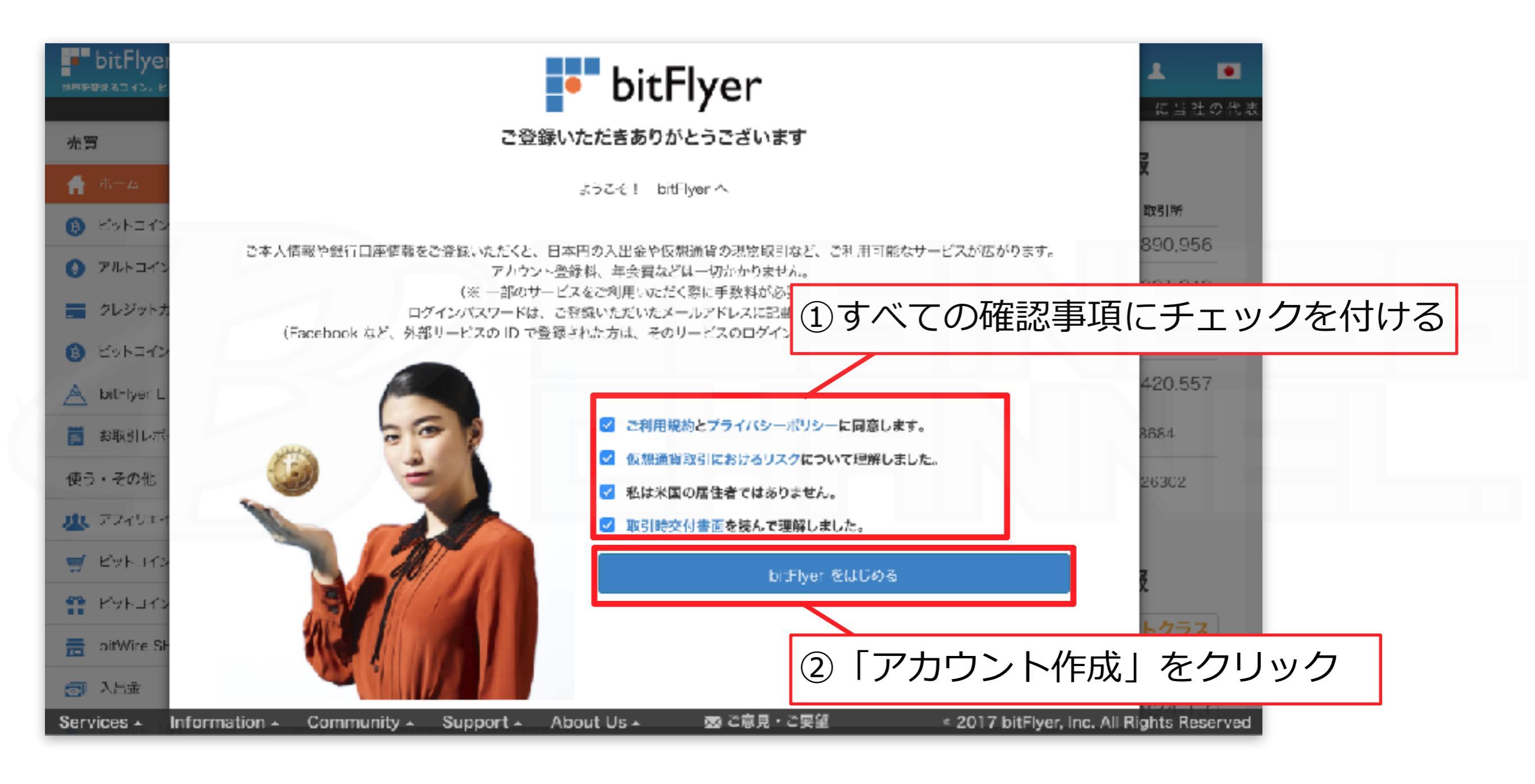

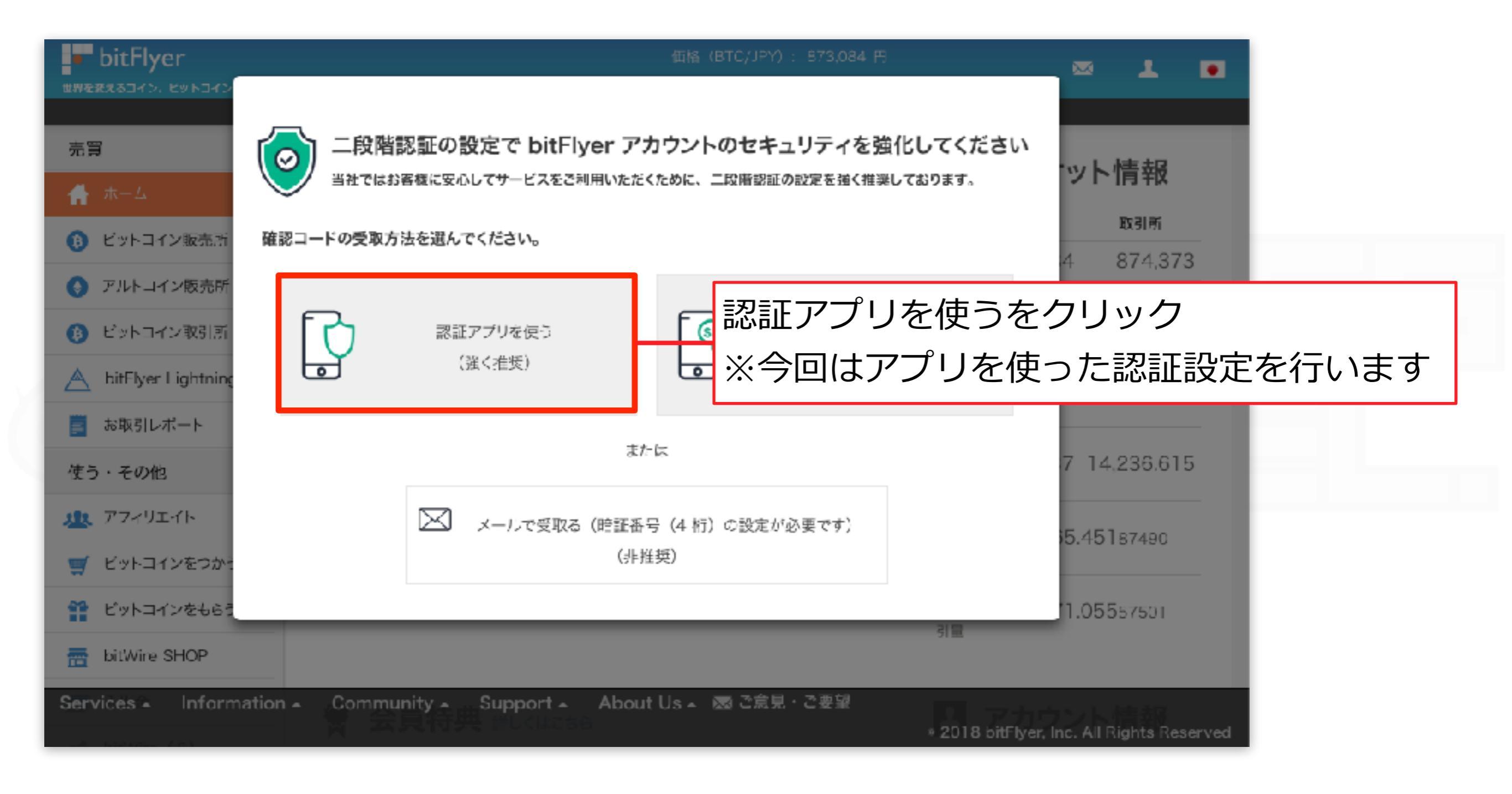

上記の指示に従ってください

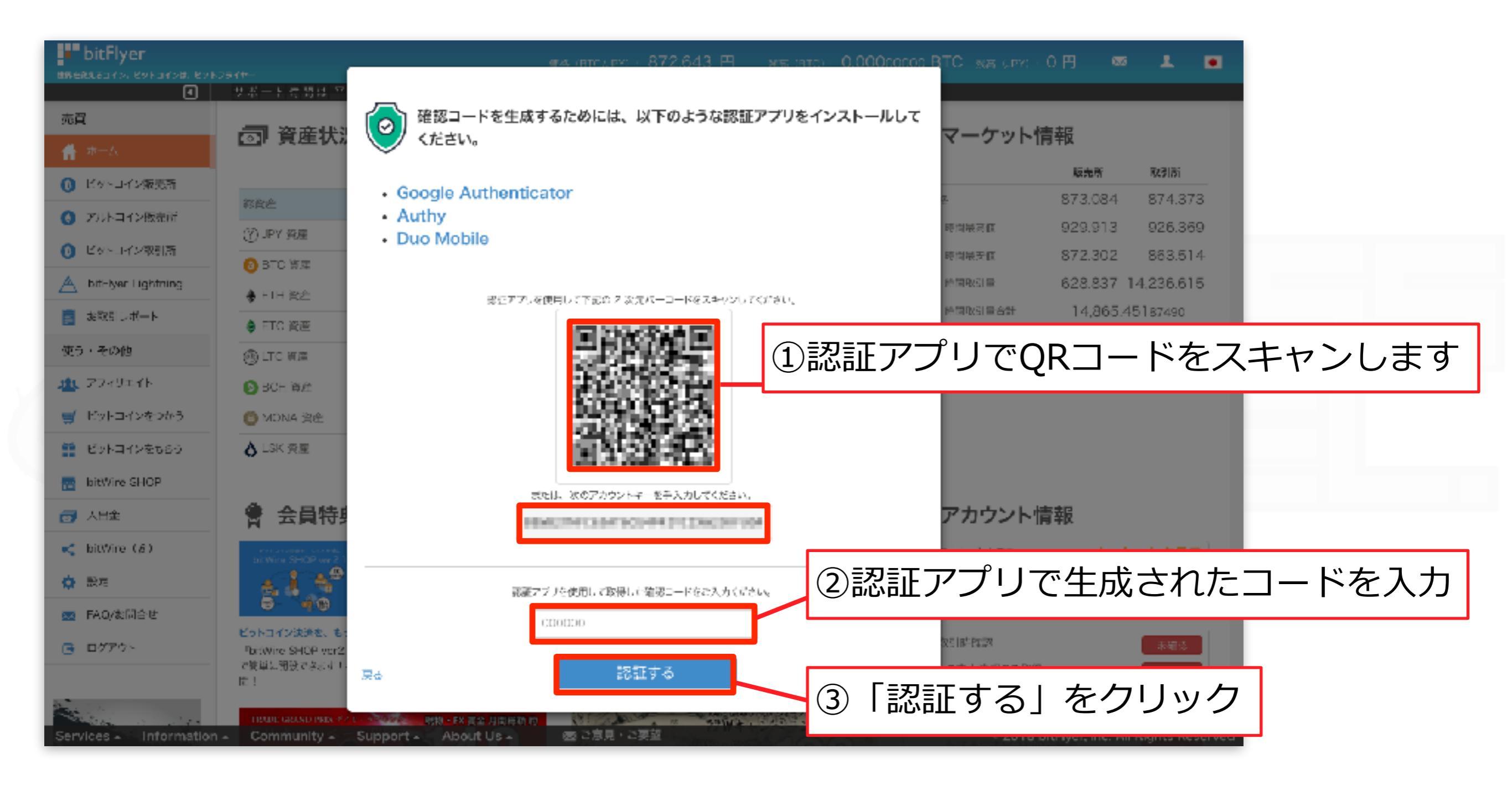

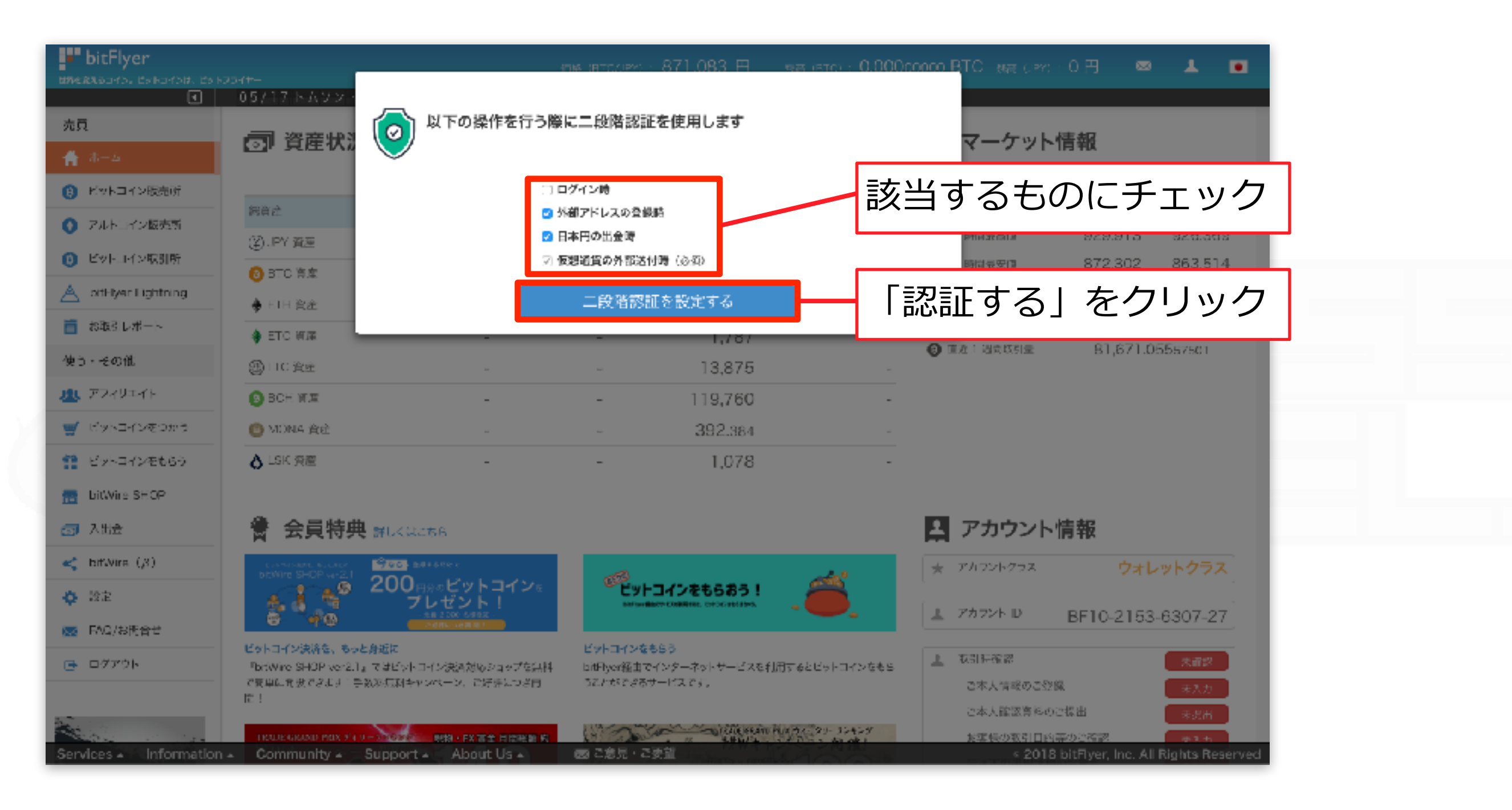

| <b>bitFlyer</b><br>Breezeoro, Estoroiz, Esto | 2541-                                                                                                    |                                     | IN (RECARD)    | - 871.897 円 👓                    | в істо - 0.0000 | 0000 BTC - 888 (1993) | 0円 📾                   | 1 B          |
|----------------------------------------------|----------------------------------------------------------------------------------------------------|-------------------------------------|----------------|----------------------------------|-----------------|-----------------------|------------------------|--------------|
| え                                            | 05/15 レッドブル                                                                                                    | (合) 二段階認証の設定が                       | 完了しました         | 了しました                            |                 |                       | 1.140                  |              |
| 🔺 ホーム                                        | ☑ 貧産状》                                                                                                    |                                     | マーケット          | 情報                               |                 |                       |                        |              |
| (1) ビットコイン服売所                                | _                                                                                                    |                                     |                | t dia management                 |                 |                       | 服売時                    | 0.5IM        |
| ● アルト・イン販売所                                  | 調賞之                                                                                                    |                                     |                |                                  |                 | * 24 Bitis 815        | 0/0.004 0              | 326369       |
| EVELY>取到所                                    | (2). PY 30.2                                                                                                    |                                     | •              | -                                | · · · ·         | # 24 時間最安備            | 872.302 8              | 363.514      |
| A otHiyar Lightning                          |                                                                                                    |                                     | -              | 873,084                          |                 | 24 MMTRS III          | 628.837 14,2           | 236.615      |
| お取るレポート                                      | • FTH 資產                                                                                                    |                                     |                | 68,869                           |                 | 24 FREE BAH           | 14,865.45187490        | 87490        |
| 使う・その他                                       | e erc was                                                                                                    |                                     | -              | 1,787                            |                 | (2) 重進: 過点以引量         | 81,671.055             | 57501        |
| 10L 772491475                                |                                                                                                    |                                     |                | 13,875                           |                 |                       |                        |              |
|                                              | C DUT HA                                                                                                    |                                     | -              | 202 ma                           |                 |                       |                        |              |
|                                              |                                                                                                    |                                     |                | 1 0.79                           |                 |                       |                        |              |
|                                              | O LOK ME                                                                                                    |                                     | -              | 1,076                            |                 |                       |                        |              |
| Ditwire SHOP                                 | @ <u></u>                                                                                                    |                                     |                |                                  |                 |                       | lete stars             |              |
| ○ 入批会                                        | 富 安貝特典                                                                                                    | # 詳しくはこちら                           |                | 日 アカワント情報                        |                 |                       |                        |              |
| < htt://wire (,8)                            | bRWire SHOP var21                                                                                                    | <u>第四日</u> 1999年<br>200 mar ビットコイン。 | and the second | ★ アカラントクラス                       | ウォレッ            | トクラス                  |                        |              |
| ф 1922<br>-                                  |                                                                                                    | ブレゼント!                              |                | ▲ アカラント D                        | BE10-2153-63    | 307-27                |                        |              |
| 👿 FAG/お問合せ                                   | ビットコイン決済な、もの                                                                                                    |                                     | ビットコインな        |                                  |                 |                       | 0.102100.00            |              |
| ■ ログアウト                                      | Potwire SHOP ver2.1。マヨビットコイン決済対応ショップを決計 biff                                                                                                    |                                     |                | 。<br>マインターネットサービスを利用する<br>サービスです |                 |                       | 未通認                    |              |
|                                              | Rent Market Constant (Second Second S |                                     |                |                                  |                 | こ本人情報のご認識             | ж<br>NKH               | 未入力          |
| and the second                               | TRUE GRAND PRIX 9'4                                                                                                    | 1-310000 税物·FX首主 月間総額 約             | 61220          | Contraction Plans                | 29-35459        | 友実長の取引目的              | 業のご確認                  | *91M         |
| Services   Information                       | <ul> <li>Community +</li> </ul>                                                                                                    | Support A About Us A                | - 國 ご意見・2      | 卖盐                               | 1000            | < 2018                | bitFlyer, Inc. All Rig | hts Reserved |

## 以上で二段階認証が完了となります

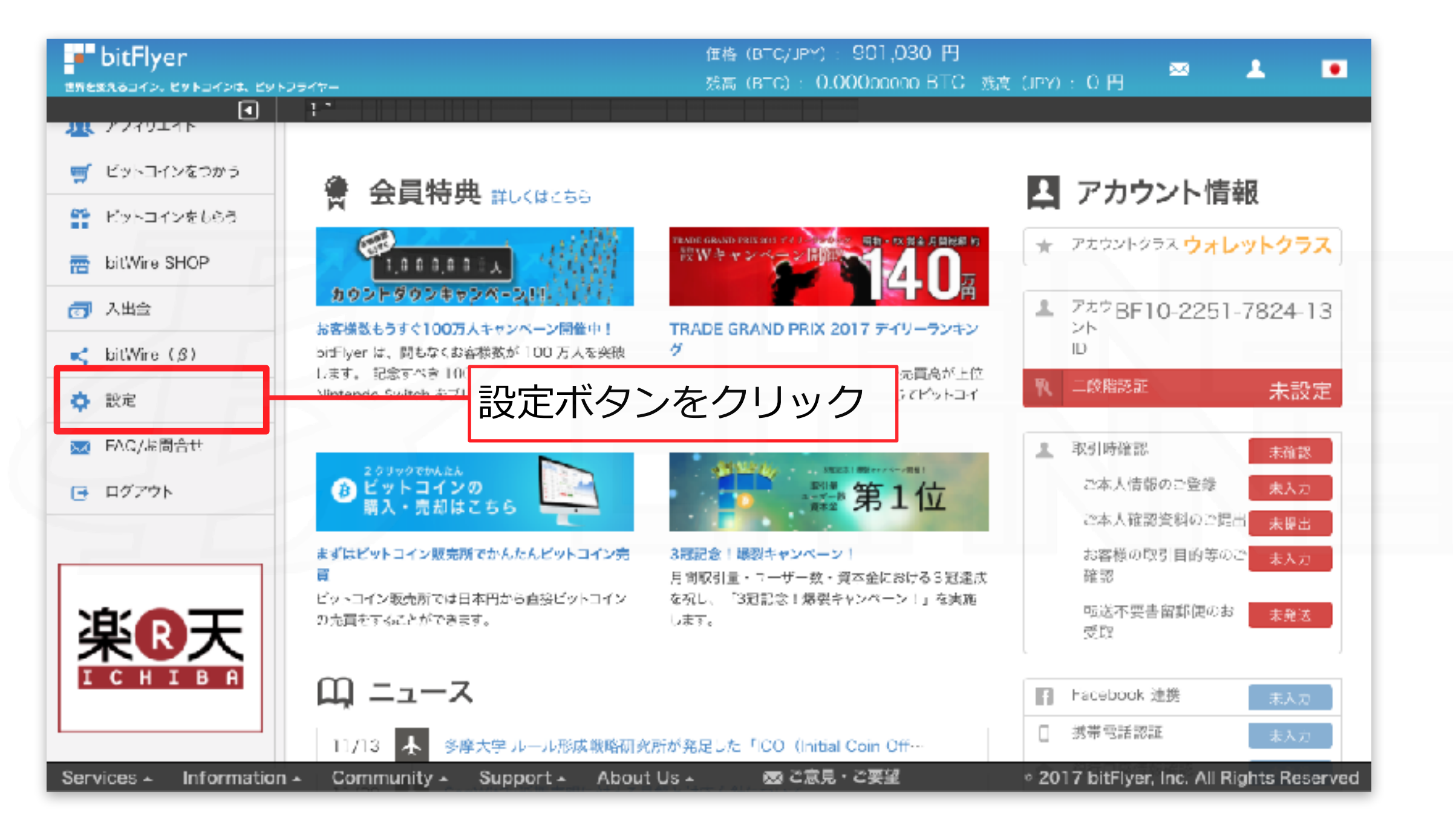

パスワードを設定します

| bitFlyer             | 任格(BTC/JPY): 900.478 円<br>残高(BTC): 0.00000000 BTC 残奇(JPY): 0 円                                      |
|----------------------|----------------------------------------------------------------------------------------------------|
| ٩                    | サポート時間は 平日 9:00 - 19:00                                                                             |
| 売買                   | <b>卷</b> 設定                                                                                         |
| 🛖 ホーム                |                                                                                                    |
| 🚯 ビットコイン販売所          | ログイン履歴及び IP アドレス                                                                                    |
| ● アルトコイン販売所          | bitFlyer アカウントご登録内容                                                                                 |
| クレジットカードで買う          | 外部ビットコインアドレスの編集                                                                                     |
| 🚯 ビットコイン取引所          | パエフード変更」をクリック                                                                                       |
| A bitFlyer Lightning | セキュリティ設定                                                                                            |
| 🎽 お取引レポート            | 言語・サウンド設定                                                                                           |
| 使う・その他               | 今回 IP アドレス 2017/11/20 14:10:19 (180.57.215.92) p5076092-ipngn2903marunouchi.tokyo.ocn.ne.jp (Japan) |
| <u>III.</u> 777UIAN  | 過去の履歴を見る                                                                                            |
| 🛒 ビットコインをつかう         |                                                                                                    |
| 🏥 ビットコインをもらう         |                                                                                                    |
| 📅 bitWire SHOP       |                                                                                                    |
| 👩 入出金                |                                                                                                    |
| Services  Informatio | n 🔺 Community 🗚 Support 🗚 About Us 🗚 🛛 🐼 ご意見・ご要望 👘 2017 bitFlyer, Inc. All Rights Reserved          |

上記の指示に従ってください

| bitFlyer                         | 価格 (BTC/JPY): 899,950 円 📈 👤 🔳                                                                                                    |
|----------------------------------|----------------------------------------------------------------------------------------------------|
| -<br>世界を変えるコイン。ピットコインは、ピッ<br>(1) | -25-11 然高(BTC): 0.000copco BTC                                                                                                    |
| (3) ビットコイン取引所                    | パスワード変更                                                                                                    |
| A pitFlyer Lightning             | セキュリティ設定                                                                                                    |
| ■ お取引レポート                        | 言語・サウンド設定                                                                                                    |
| 使う・その他                           | ・お客様が安全に bitFlyer をご利用いただくために、十分な強度のバスワードをご設定ください。<br>パコロードは 9 文字以上 - 100 文字以下にしてください。                                                     |
| <u>北</u> アフィリエイト                 | ・ パスソードは 9 文字家上、100 文字家 Fにしてください。<br>・ よく使われる文字列「1234」「asdf」「1980」などは 1 文字としてカウントします。<br>・ アルファベットル文字・アルファベット・レ文字・数字・記号の合文集件 2 連続を改善用くが 20 |
| 🛒 ピットコインをつかう                     | ①確認メールに記載されている                                                                                                    |
| 😭 ビットコインをもらう                     |                                                                                                    |
| 📅 bitWire SHOP                   | 現在のバスワード 「初回八人ワート」を入力                                                                                                    |
| 🕢 人出金                            | 日<br>                                                                                                    |
| < bitWire (A)                    |                                                                                                    |
| <b>谷</b> 設元                      | **レ・ハ、スワートをもラー <u>#</u> 、カレて<ださ 2ご自身のパスワードを設定してくたい。                                                                                        |
| 🔜 FAQ/お問合せ                       |                                                                                                    |
| □グアウト                            |                                                                                                    |
|                                  | → バスワード変更                                                                                                    |
| Services - Information           | n ▲ Community ▲ Support ▲ About Us ▲ 🛛 藝 ご意見・ご要望 👘 ≥ 2017 bitFlyer, Inc. All Rights Reserved                                               |

| bitFlyer                 | 価格 (BTC/JPY) : 899,830円                                                                            |
|--------------------------|----------------------------------------------------------------------------------------------------|
| 世界を変えるコイン。ビットコインは、ビットフ:  | Afr                                                                                                |
| A pitFlyer Lightning     | クジャー ビイエッアイ 設定                                                                                     |
| 🧱 お取引レポート                | 言語・サウンド設定                                                                                          |
| 使う・その他                   | ・ お客様が安全に hitElyer をご利用いただくために、十分な浅度のパスワードをご設定ください。<br>・ パスワードは 9 文字以上、100 文字以下にしてください。            |
| 北 アフィリエイト                | ・よく使われる文字列「1234」「asdf」「1980」などは1 文字としてカウントします。<br>・ アルファベット小文字・アルファベット大文字・数字・記号のうち最低 2 種類をご使用ください。 |
| 🛒 ビットコインをつかう             | ・他社リービスと同じパスワードを設定したいでくがさい。                                                                        |
| 1 ビットコインをもらう             | 他社サービスからパスワードが流出した際に、第三者から不正なアクセスを受ける危険性があります。                                                     |
| bitWire SHOP             | 現在のパスワード                                                                                           |
| <u>م</u> بن ج            |                                                                                                    |
|                          | 新しいパスワード                                                                                           |
| 📢 bitWire (6)            |                                                                                                    |
| 💠 設定                     | 新しいパスワードをもう一度入力してください。                                                                             |
| 🔜 FAQ/お問合せ               |                                                                                                    |
| ログアウト                    | パスワード#変更しました。 ―― 「パスワードを変更しました」と表示され                                                               |
|                          | → パスワード変更                                                                                          |
|                          |                                                                                                    |
|                          |                                                                                                    |
| Services - Information - | Community - Support - About Us - 📼 ご意見・ご要望 🌼 2017 bitFlyer, Inc. All Rights Reserved               |

パスワードの変更が完了しました

## ・ bitFlyer アカウント作成

### アカウント作成は以上となります